# TUTORIAL

# REJESTRACJI ZAWODNIKÓW NA STRONIE WWW.EXTRALIGA.PL

#### KROK 1

Wchodzimy na stronę <u>http://www.extraliga.pl</u> ->Wybieramy miasto.

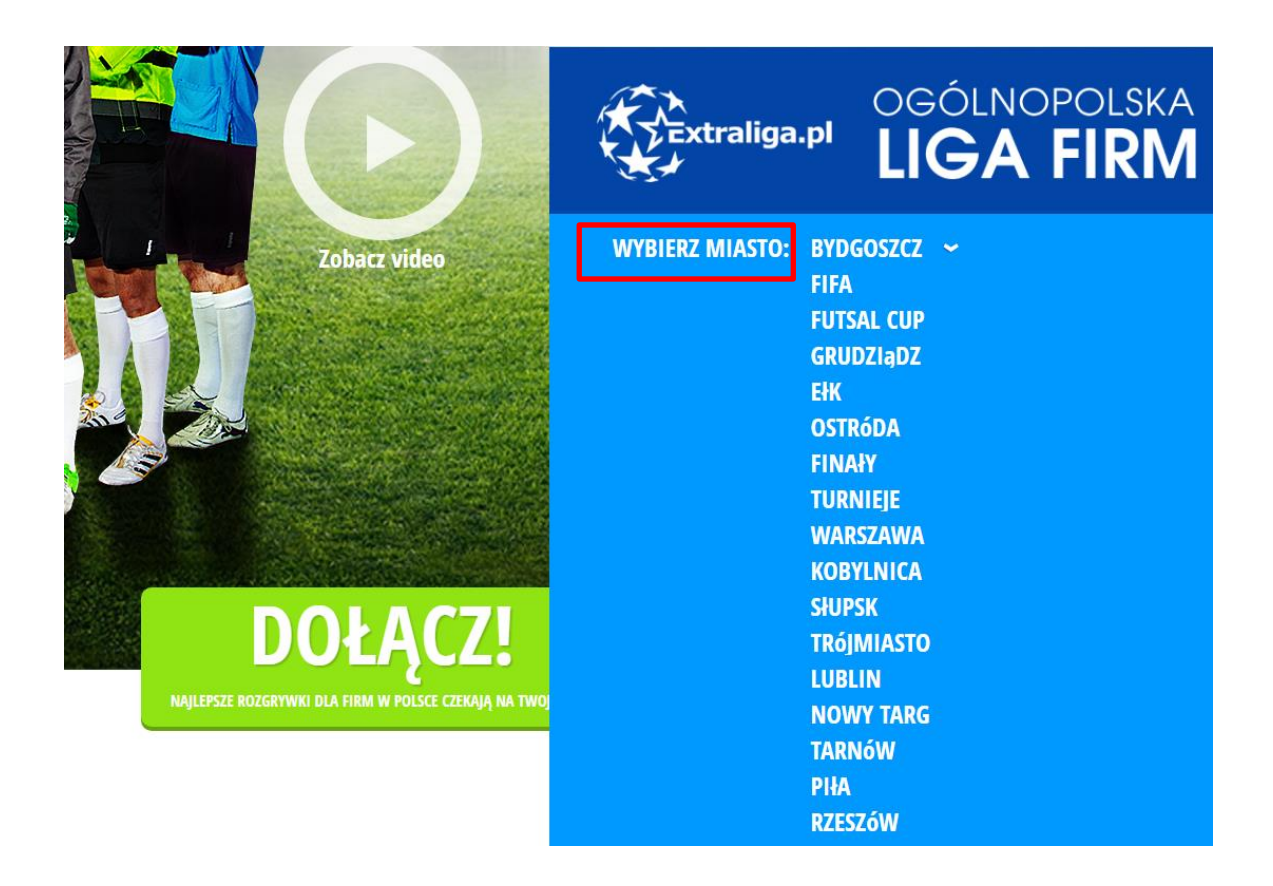

## KROK 2

Po wyborze miasta, automatycznie przekieruje nas na odpowiednią domenę. Klikamy opcję **REJESTRACJA** -> następnie wypełniamy nasze dane w każdym polu. Ważne aby każde dane były prawdziwe, w innym przypadku proces rejestracji się nie uda.

| Home (                                                        | ) lidze             | Tabela                                                          | Liga TV                                 | Terminarz                        | r Transfery                                                      | Boiska                                                        | ClubCard                                     | Galeria                         | Reprezentacja                                                   |
|---------------------------------------------------------------|---------------------|-----------------------------------------------------------------|-----------------------------------------|----------------------------------|------------------------------------------------------------------|---------------------------------------------------------------|----------------------------------------------|---------------------------------|-----------------------------------------------------------------|
| Bar Pod Dzikien<br>vs<br>Redar Słupsk: 1<br>2017-09-10 20:30: | :5  <br> <br> 0   2 | Kartpol Team: 10<br>/s<br>KS Bruskowo: 4<br>2017-09-10 19:30:00 | Auto Die:<br>vs<br>ZKS Kom<br>2017-09-0 | sel: 4<br>Inino: 2<br>9 19:30:00 | MM Logistics: 5<br>vs<br>Win-Pro Burza: 4<br>2017-09-06 20:00:00 | MM Logistics:<br>vs<br>Win-Pro Burza: 1<br>2017-06-22 20:00:0 | 4 Castora<br>vs<br>12 Kartpol<br>00 2017-06- | ma: 8<br>Team: 1<br>22 19:00:00 | Kartpol Team: 6<br>vs<br>Baltic Fish: 11<br>2017-06-20 19:00:00 |
| ejestra                                                       | cja                 |                                                                 |                                         |                                  |                                                                  |                                                               |                                              |                                 |                                                                 |
| mail                                                          |                     |                                                                 |                                         |                                  |                                                                  |                                                               |                                              |                                 |                                                                 |
| asło                                                          |                     |                                                                 |                                         |                                  |                                                                  |                                                               |                                              |                                 |                                                                 |
| owtórz hasło                                                  |                     |                                                                 |                                         |                                  |                                                                  |                                                               |                                              |                                 |                                                                 |
| nię                                                           |                     |                                                                 |                                         |                                  |                                                                  |                                                               |                                              |                                 |                                                                 |
| azwisko                                                       |                     |                                                                 |                                         |                                  |                                                                  |                                                               |                                              |                                 |                                                                 |
|                                                               |                     |                                                                 |                                         |                                  |                                                                  |                                                               |                                              |                                 |                                                                 |

Po wypełnieniu pól (email, hasło, powtórz hasło) oraz po poprawnym wpisaniu Imienia i nazwiska poniżej w pole **ZAWODNIK** odblokuje się opcja wyboru zawodnika, który jest zapisany w systemie na podstawie imienia i nazwiska. Wybieramy zawodnika przechodzimy do kolejnego kroku. **UWAGA** jeśli jesteś nowym zawodnikiem może Cię nie być w bazie graczy, wówczas nie będzie opcji wyboru zawodnika, należy te pole ominąć. Dla ułatwienia po wpisaniu imienia i nazwiska, jeśli jesteś w bazie graczy pole zawodnik automatycznie się odblokuje.

| Rejestracja                       |  |   |
|-----------------------------------|--|---|
| E-mail                            |  |   |
| Hasło                             |  |   |
| Powtórz hasło                     |  |   |
| Imię                              |  |   |
| Nazwisko                          |  |   |
| Kowalski<br>Zawodnik              |  |   |
| Wybierz zawodnika                 |  | • |
| Wybierz zawodnika<br>Jan Kowalski |  |   |
| Wybierz zespół                    |  | T |

Kolejnym ważnym polem, które należy wypełnić bez względu na to czy zawodnik jest w bazie czy jest nowym graczem, jest pole **WYBIERZ ZESPÓŁ**. Wybieramy zespół, w którym mamy grać w tym sezonie po czym automatycznie po rejestracji zostaniemy dodani do graczy oczekujących w wybranym zespole. Manager drużyny w swoim panelu potwierdza, że dany gracz należy do zespołu, do którego się przypisał.

#### Nazwisko

Kowalski

#### Zawodnik

| Wybierz | zawodnika |
|---------|-----------|
|---------|-----------|

### Zespół

| Wybierz zespół                         | • |
|----------------------------------------|---|
| Wybierz zespół                         |   |
| Agata Meble Słupsk                     |   |
| Almir/Cosinus II                       |   |
| Amator Gościcino                       |   |
| Auto Diesel Service Kobylnica Team     |   |
| Baltic Fish Team                       |   |
| Bar Pod Dzikiem                        |   |
| Castorama Słupsk                       |   |
| Castorama Słupsk                       |   |
| Chopina Wejherowo                      |   |
| Classic Gdynia                         |   |
| Cosinus Team                           |   |
| Ekipa na Swoim                         |   |
| Euro-Sport Działdowo                   |   |
| FC Partizan Słupsk                     |   |
| FC Słonzi Słupsk                       |   |
| Gold Cash Lombardia                    |   |
| Grubo nie Chudo                        |   |
| Grupa Miłośników Piłki Nożnej "MORPOL" |   |
| Kartpol Team Słupsk                    | - |
|                                        |   |

v

Po wyborze zespołu wypełniamy kolejne pola tj.: Numer telefonu, Miasto, Datę urodzenia, oraz co bardzo ważne: PROFIL. Jeśli jesteś zawodnikiem zaznacz ptaszkiem, profil zawodnik, jeśli jesteś zawodnikiem i managerem drużyny, zaznacz dwie opcje zawodnik i manager. Jeśli jesteś tylko naszym sympatykiem i nigdzie nie grasz zaznacz kibic. To bardzo ważne aby nie pominąć tego pola.

Następnie równie istotne pole to **STATUS. ZRESZONY W PZPN**. **UWAGA** Zaznacz Tak jeśli gracz w V lidze lub wyżej. Jeśli gramy w A, B, C klasie lub lidze juniorskiej zaznaczmy NIE. Jeśli gramy w V, IV czy III lidze wybieramy opcje TAK. Dalej przepisujemy kod **Captcha** oraz **zaznaczamy ptaszkiem Akceptacja Regulaminu**. Po wypełnieniu wszystkich pól oraz akceptacji regulaminu, **odblokuje się opcja Zarejestruj**, w którą klikamy.

| Numer telefonu                                     |   |
|----------------------------------------------------|---|
|                                                    |   |
| Miasto                                             |   |
|                                                    |   |
| Data urodzenia                                     |   |
|                                                    |   |
| Profil                                             |   |
| ✓Zawodnik                                          |   |
| Kibic                                              |   |
| Status. Zrzeszony w PZPN                           |   |
| Nie                                                | • |
| Zaznacz <b>Tak</b> jeśli gracz w V lidze lub wyżej |   |
| Captcha                                            |   |
| e 3<br>y8                                          |   |
|                                                    |   |
| ey83                                               |   |
| Akceptacja regulaminu 🗹                            |   |
| Zarejestruj » Logowanie                            |   |
|                                                    |   |

## KROK 3

Po Kliknięciu w opcje ZAREJESTRUJ, otrzymamy komunikat: Operacja zakończona sukcesem ! Użytkownik został dodany. Aby dokończyć proces rejestracyjny kliknij w link, który otrzymasz na podany adres e-mail

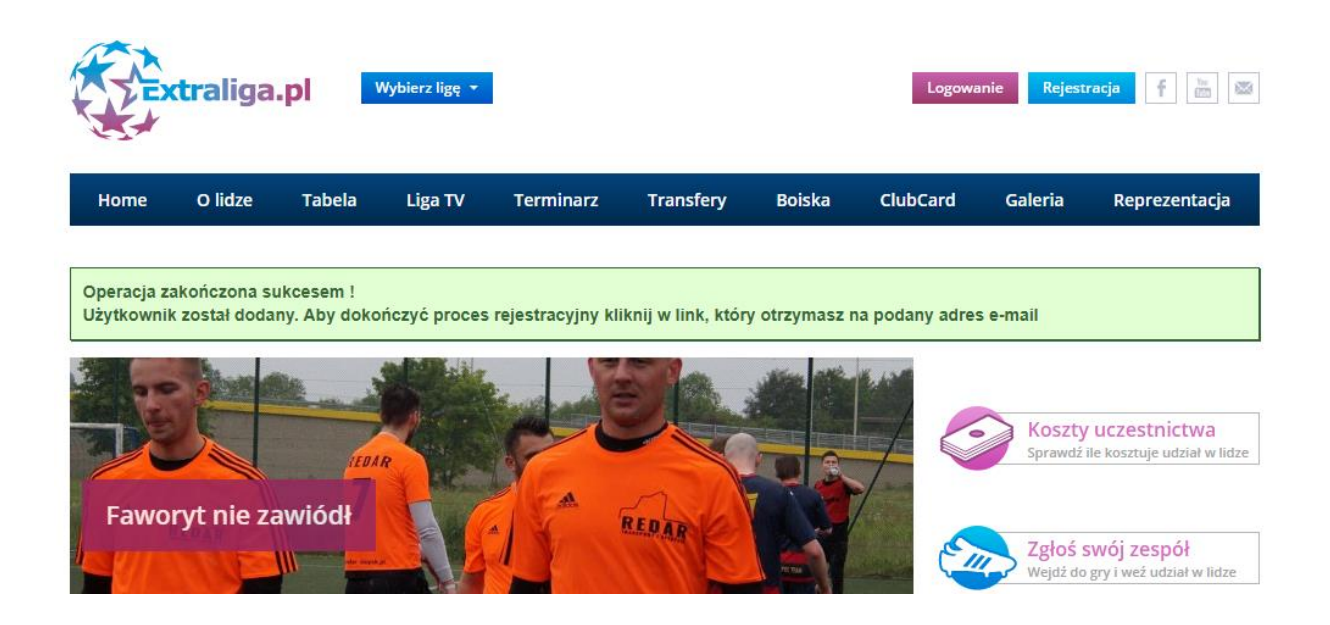

#### **KROK 4**

Wchodzimy na naszego maila podanego w rejestracji, wchodzimy w wiadomość otrzymaną od **Administratora Serwisu Extraliga.pl** w treści wiadomości **otrzymamy link aktywacyjny na który klikamy**.

# Skrzynka odbiorcza

Viadomości usuwane są po 24 godzinach.

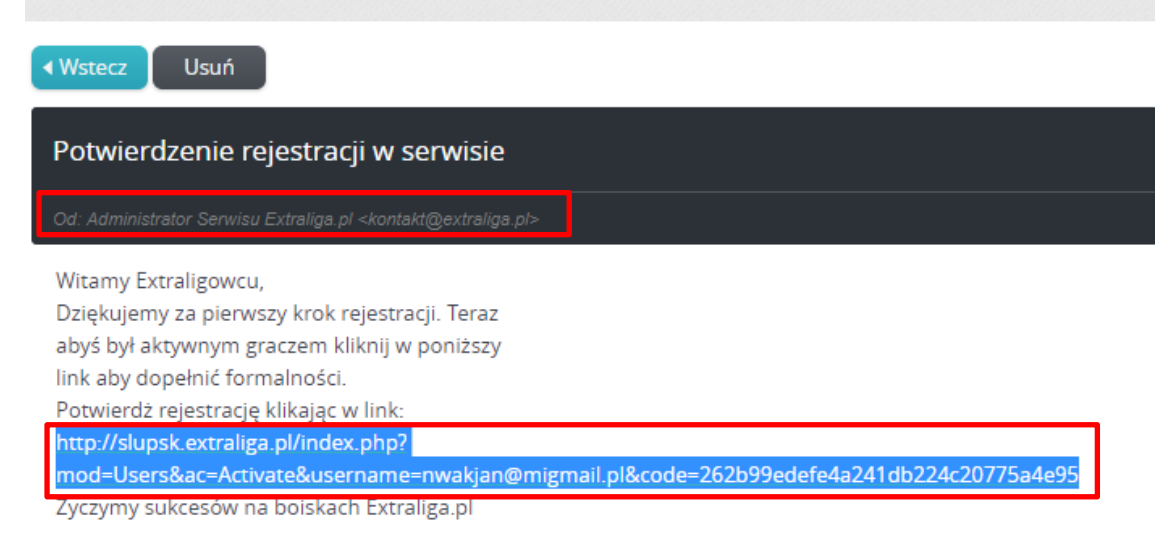

# KROK 5

Po kliknięciu w link aktywacyjny przekieruje nas do serwisu extraliga.pl, otrzymamy również komunikat: **Operacja zakończona sukcesem ! Konto aktywowane poprawnie, zaloguj się do serwisu.** 

GRATULACJE. Dopełniłeś wszystkich formalności, jesteś już aktywnym zawodnikiem oraz użytkownikiem w serwisie.

| Bar Pod Dzikiem: 5<br>vs<br>Redar Słupsk: 11<br>2017-09-10 20:30:00 | Kartpol Team: 10<br>vs<br>KS Bruskowo: 4<br>2017-09-10 19:30:00 | Auto Diesel: 4<br>vs<br>ZKS Komnino: 2<br>2017-09-09 19:30:00 | MM Logistics: 5<br>vs<br>Win-Pro Burza: 4<br>2017-09-06 20:00:00 | MM Logistics: 4<br>vs<br>Win-Pro Burza: 12<br>2017-06-22 20:00:00 | Castorama: 8<br>vs<br>Kartpol Team: 1<br>2017-06-22 19:00:00       | Kartpol Team: 6<br>vs<br>Baltic Fish: 11<br>2017-08-20 19:00:00                |
|---------------------------------------------------------------------|-----------------------------------------------------------------|---------------------------------------------------------------|------------------------------------------------------------------|-------------------------------------------------------------------|--------------------------------------------------------------------|--------------------------------------------------------------------------------|
| Operacja zakończor<br>Konto aktywowane                              | na sukcesem !<br>poprawnie, zaloguj s                           | ię do serwisu                                                 |                                                                  |                                                                   |                                                                    |                                                                                |
| Logowanie                                                           | 1                                                               |                                                               |                                                                  |                                                                   |                                                                    |                                                                                |
| ldentyfikator<br>kontakt@extraliga.p                                | DI                                                              |                                                               |                                                                  |                                                                   | Nie masz ko<br>Tutaj z pewnoś<br>słów o logowar<br>po co i dlaczec | onta w serwisie?<br>ścią znajdzie się kilka<br>niu do serwisu, kto może<br>roł |
| Hasło<br>                                                           |                                                                 |                                                               |                                                                  |                                                                   | ZAŁÓŻ KON                                                          | по                                                                             |
| ZALOGUJ MNIE                                                        | » Odzyskaj hasło                                                |                                                               |                                                                  |                                                                   |                                                                    |                                                                                |

\*Możesz również skorzystać z opcji **LOGOWANIE**, to pozwala na zmianę: hasła, czy chociażby drużyny w przyszłości (jeśli byś zmieniał zespół po rundzie jesiennej lub w nowym sezonie).

## UWAGA

Jeśli chcesz się zalogować do serwisu ale zapomniałeś hasła podanego przy rejestracji, skorzystaj z opcji odzyskaj hasło. Po wpisaniu odpowiedniego maila podanego przy rejestracji, na swoją pocztę mailową otrzymasz nowe wygenerowane hasło, które należy wpisać ponownie przy logowaniu. Później hasło możesz zmienić w swoim panelu.

| Logowanie |
|-----------|
|-----------|

| dentyfikator                  |   |
|-------------------------------|---|
| kontakt@extraliga.pl          |   |
| Hasło                         |   |
|                               |   |
|                               |   |
| ZALOGUJ MNIE » Odzyskaj hasło | 2 |
|                               |   |

Odzyskiwanie hasła

| E-mail               |      |
|----------------------|------|
| kontakt@extraliga.pl |      |
| Odzyskaj Dogo        | anie |

# WAŻNE INFORMACJE

WSZYSTKIE DANE OSOBOWE, NUMERY TELEFONÓW ORAZ MAILE NIE BĘDĄ NIGDZIE WIDOCZNE PUBLICZNIE. DBAMY O POLITYKĘ PRYWATNOŚCI I NIE UDOSTEPNIAMY ŻADNYCH DANYCH GRACZY/UŻYTKOWNIKÓW SERWISU <u>WWW.EXTRALIGA.PL</u>.